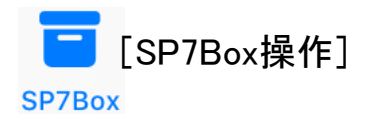

SP7Boxでは、クラウド上で任意のユーザー(機器)と 安全にファイルの共有を行えます。

1
 1
 1
 1
 1
 1
 1
 1
 1
 1
 1
 1
 1
 1
 1
 1
 1
 1
 1
 1
 1
 1
 1
 1
 1
 1
 1
 1
 1
 1
 1
 1
 1
 1
 1
 1
 1
 1
 1
 1
 1
 1
 1
 1
 1
 1
 1
 1
 1
 1
 1
 1
 1
 1
 1
 1
 1
 1
 1
 1
 1
 1
 1
 1
 1
 1
 1
 1
 1
 1
 1
 1
 1
 1
 1
 1
 1
 1
 1
 1
 1
 1
 1
 1
 1
 1
 1
 1
 1
 1
 1
 1
 1
 1
 1
 1
 1
 1
 1
 1
 1
 1
 1
 1
 1
 1
 1
 1
 1
 1
 1
 1
 1
 1
 1
 1
 1
 1
 1
 1
 1
 1
 1
 1
 1
 1
 1
 1
 1
 1
 1
 1
 1
 1
 1
 1

SP7起動後、 - をタップするとSP7Box 画面 (右図) が表示 されます。

表示されるファイルは、画面上部の青帯に白字で表示されているSP7グループに保存されているもので、全てそのSP7グループのキーで暗号化されています。 なお、実際のファイルは、クラウド上にある厳重に管理されたデータセンターのサーバーの中に保存されています。

② SP7グループの変更

右上の 22をタップし、表示されるSP7グループ 選択画面(右下図)からSP7グループを選択します。 操作したいSP7グループをタップして下さい。

現在選択されているグループは背景が水色です。

表示順序をタップすることで、SP7グループの表示順を 変更できます。名前順、登録順、手動設定が可能です。

SP7グループ名の左側のラベルや「口」をタップする ことで、SP7グループラベルの設定ができます。

右上の 🧼 をタップすることで、グループラベルごとに まとめた表示(フィルタリング表示)からグループの選 択ができます。表示が 🍼 になっている場合は、すで にフィルタリング表示された状態です。

右上の こをタップすることで、グループラベル設定 画面で「よく使うグループに登録」をオンにしたグルー プのみ表示されます。

グループ名右側の青マル・白数字は新着ファイルの 件数です。新着メッセージのあるグループは画面上部 にも表示されます。

グループ名を長押しすると、新着数のリセット又はグループの詳細(使用容量、所属メンバー等)表示をします。

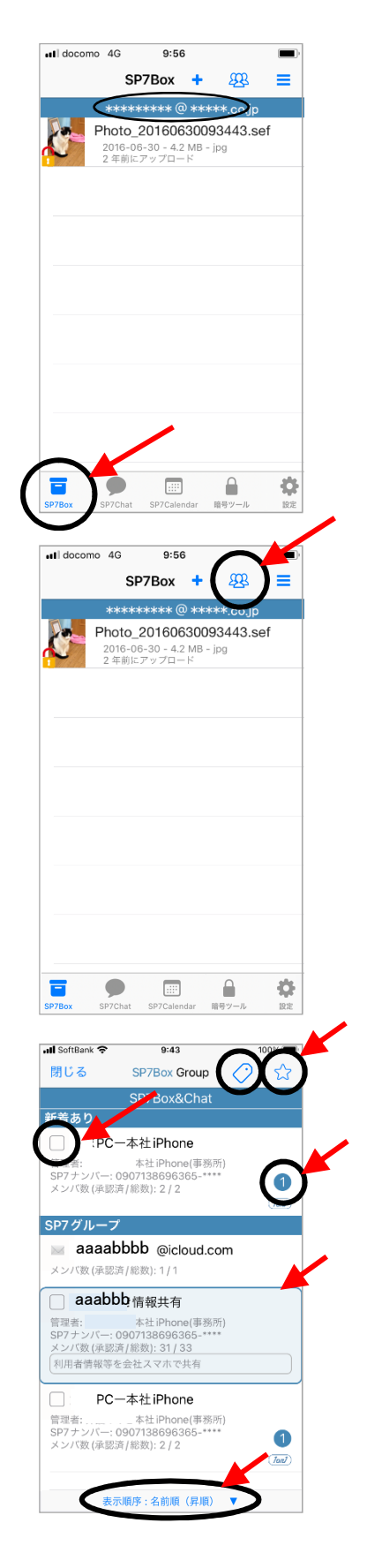

#### ③ファイルの表示

リストの中から表示したいファイルをタップすると そのファイルを開くことができます。 ファイルの長押しで、後述の「<u>その他の様々な操作</u>」 に記載している⑪~⑳の作業が可能です。

ファイル画像(サムネイル)の左下部に表示されている 鍵アイコンは、そのファイルのセキュリティ設定を表します。

▶部=白、下部=白:暗号化
 ▶部=赤、下部=白:暗号化+(削除)
 ▶部=白、下部=黄:暗号化+(固定)
 ▶部=赤、下部=黄:暗号化+(削除)+(固定)

(削除)=鍵が無い状態で開こうとするとファイルが削除される (固定)=利用できるSP7グループが固定されている

④ファイルの追加

右上の + をタップすると、フォトライブラリの中から又は カメラで撮影した画像や動画を保存します。カメラ撮影の 画像の形式はJPEGとなります。 フォトライブラリの中からは、一度に複数のファイルを選択 することが可能です。

保存するファイルはサイズの選択ができます。

ここにフォルダを作成することもできます。

| II docom | o 4G                                                                                  | 9:55                                                                                |                                         | ,    |   |
|----------|---------------------------------------------------------------------------------------|-------------------------------------------------------------------------------------|-----------------------------------------|------|---|
|          | SP                                                                                    | 7Box 🕂                                                                              | <b>£</b> \$\$                           | =    |   |
|          |                                                                                       | iPhone                                                                              |                                         |      |   |
|          | 2009-07                                                                               | nthemum.<br>7-14 - 912 KB                                                           | sef<br>- jpg                            |      |   |
|          | 2 年前に                                                                                 | アップロード                                                                              | 1-9                                     |      |   |
|          | 2009-07                                                                               | SET<br>7-14 - 875 KB                                                                | 8 - jpg                                 |      | ) |
|          | 2 年前に<br>Hydran                                                                       | 7970-F                                                                              |                                         |      |   |
|          | 2009-07<br>2 年前に                                                                      | 7-14 - 631 KB<br>アップロード                                                             | - jpg                                   |      |   |
|          | Jellyfisł                                                                             | n.sef                                                                               |                                         |      |   |
|          | 2009-0<br>2 年前に                                                                       | 7-14 - 799 KB<br>アップロード                                                             | 3 - jpg                                 |      |   |
| 1.8      | Koala.s                                                                               | ef                                                                                  | lana                                    |      |   |
| 1914     | 2009-0.<br>2 年前に                                                                      | アップロード                                                                              | - Jbð                                   |      |   |
| -        | 2009-07                                                                               | <b>use.sef</b><br>7-14 - 589 KE                                                     | 3 - jpg                                 |      |   |
|          | 2 年前に<br>Popqui                                                                       | アップロード                                                                              |                                         |      |   |
| A        | 2009-01                                                                               | 7-14 - 810 KB                                                                       | - jpg                                   |      |   |
| _        | 2年前に                                                                                  | -                                                                                   | 0                                       | -    |   |
|          |                                                                                       |                                                                                     | 暗号ツール                                   |      |   |
| P7Box    | SP7Chat                                                                               | SP/Calentar                                                                         |                                         | RLAE |   |
| ∎I docom | sp7Chat                                                                               | 9:56                                                                                |                                         |      |   |
| II docom | o 4G                                                                                  | 9:56<br>97Bo +                                                                      |                                         |      |   |
| ₽7Box    | sP7Chat<br>o 4G<br>SF<br>*****                                                        | 9:56<br>•7Bo +                                                                      |                                         |      |   |
| I docom  | o 4G<br>SF<br>*****<br>Photo_:<br>2016-00                                             | 9:56<br>9:56<br>•7Bo +<br>•**** (0) ••<br>201606300                                 | 093443.st                               | ef   |   |
| I docom  | sp7chat o 4G SF ****** Photo_: 2016-06 2 年前に                                          | 9:56<br>77B0 +<br>201606300<br>3-30 - 4.2 MB<br>7 \ng 7 - K                         | 093443.se                               | ef   |   |
| II docom | sp7chat<br>o 4G<br>SF<br>*****<br>Photo_<br>2016-06<br>2 年前に                          | 9:50<br>77B0 +<br>201606300<br>3-30 - 4.2 MB<br>7 y 70 - K                          | 993443.sr<br>093443.sr                  | ef   |   |
| I docom  | sp7chat<br>o 4G<br>SF<br>*****<br>Photo_<br>2016-06<br>2 年前に                          | 9:56<br>77Bo +<br>20160630<br>5-30 - 4.2 MB<br>7 y 7 - K                            | 223<br>****.co.jp<br>093443.st<br>jpg   | ef   |   |
| I docom  | o 4G<br>SF<br>*****<br>Photo_<br>2016-06<br>2年前に                                      | 9:59<br>77Bo +<br>20160630<br>5:30 - 42 WB<br>7'''''''''''''''''''''''''''''''''''' | ₩¥*.co.jp<br>093443.st<br>i-jpg         | ef   |   |
| I docom  | o 4G<br>SF<br>外子子子子<br>2016-0<br>2年前に                                                 | 9:59<br>77Bo +<br>20160630<br>20160630<br>30 - 42. M<br>7 y 7 d - K                 |                                         | ef   |   |
| Il docom | sp7chat<br>o 4G<br>SF<br>2016-06<br>2年前に                                              | 9:55<br>77Bo +<br>20160630<br>20160630<br>8-30 - 4.2 MB<br>7 y 70 - K               | 9093443.sv                              | ef   |   |
| Il docom | o 4G<br>SF<br>*****<br>Photo_<br>2016-06<br>2年前に                                      | 9:56<br>7Bo +<br>20160630<br>5-30 - 4.2 MB<br>7 7 7 7 1 - K                         | ₩<br>• ***.co.jp<br>093443.su<br>h-jpg  | ef   |   |
| I docom  | o 4G<br>SF<br>*****<br>2016-0<br>2年前に                                                 | 9:56<br>7Bo +<br>20160630<br>5-30 - 4.2 MB<br>77 y70 - K                            | 9093443.sv                              | ef   |   |
| al docom | sp2Chat<br>\$<br>\$<br>\$<br>\$<br>\$<br>\$<br>\$<br>\$<br>\$<br>\$<br>\$<br>\$<br>\$ | 9:50<br>7B0 +<br>20160630<br>5:30 - 4.2 MB<br>7 ップロード                               | 9093443.s                               | ef   |   |
| al docom | sp2Chat<br>9 4G<br>SF<br>2016-0c0<br>2 年前に                                            | 9:55<br>77Bo +<br>20160630<br>5-30 - 4.2 MB<br>7 y 7 - K                            | • <b>***.cojp</b><br>093443.sr<br>i-jpg | ef   |   |
| II docom | sp2Chat<br>SF2Chat<br>SF2Chat<br>年本本本本<br>2016-02<br>2 年前に                            | 9:56<br>77Bo<br>4:414 (2)<br>20160630<br>3:-30 - 4.2 MB<br>7:770 - K                | ****.co.jp<br>093443.se<br>- jpg        | ef   |   |
| al docom | SP7Chat<br>SP<br>+++++<br>Photo_<br>2016-0-0<br>2 年前に                                 | 9:55<br>77Bo +<br>20160630<br>20160630<br>5-30 - 4.2 MB<br>7 7 77D - K              | ****.cojp<br>093443.st<br>- jpg         | ef   |   |

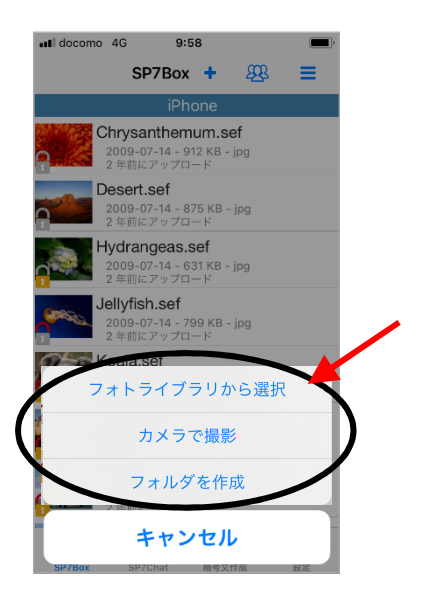

#### <u>フォルダの様々な操作</u>

画面右上の ≡ をタップするとメニュー(右中図)が開き、 以下の操作ができます。

#### ⑤ファイルを検索

表示されているSP7グループ内にある全てのファイルの中から、 指定した文字がファイル名に含まれるものを抽出します。 メニューの中から「ファイルを検索」をタップすると、検索文字 入力欄(右下図)が表示されますので、そこに該当する文字 を入力します。その文字をファイル名又はファイルコメントに 含むものだけが表示されます。「キャンセル」をタップすると、 元の表示に戻ります。

#### ⑥複数選択

メニューの中から「複数選択」をタップし、削除するファイルを 選択後、右下のゴミ箱アイコンをタップすると、選択したファイ ルが削除されます。フォルダも同様に削除できます。

#### ⑦並び順

メニューの中から「並び順」をタップすると、ファイルの並び順 選択画面が表示されますので、優先する項目をタップして下 さい。

指定できる並びは、

「名前順(昇順)」、「ファイルサイズ順(降順)」、

「アップロード日時順(降順)」、「更新日時順(降順)」です。

#### ⑧このフォルダの新規数をリセット

新規ファイルとはそのフォルダにアップロードされたファイル のうちー度も開いていないもので、ファイルの右側に 新2 マークが表示されています。

新規ファイル数は、SP7グループ選択画面で、0以外の場合のみ青マル・白数字で表示されます。

また、いずれかのフォルダ内に新規ファイルがある場合は、 下部に赤マル・白数字で表示されます。

この作業でフォルダの新着数がリセットされます。

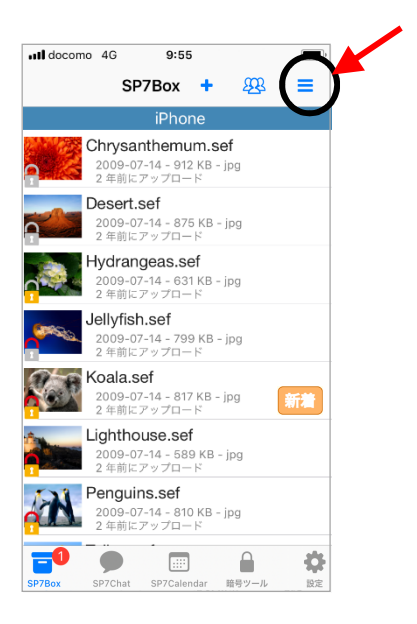

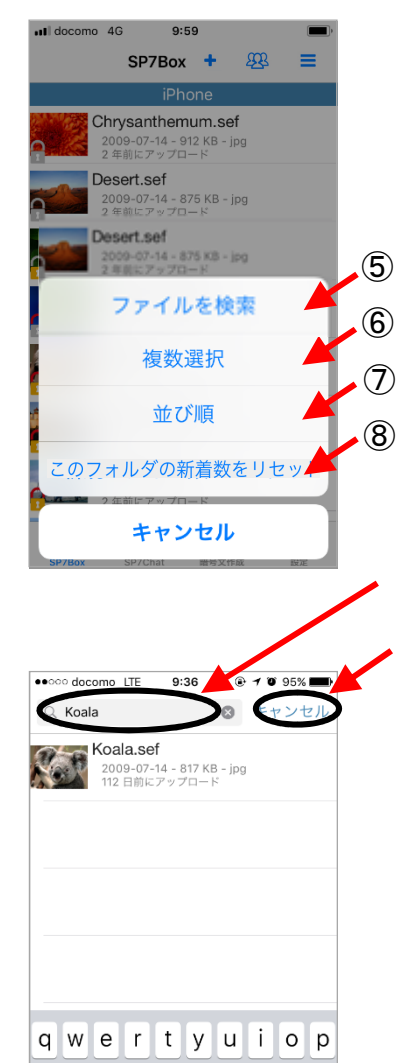

asdfghjkl

☆ z x c v b n m ⊗

space

Search

123 🌐

#### ⑨フォルダ自体の操作

フォルダを長押しすることで、以下の操作ができます。

- ・フォルダへのアクセスログの表示
- ・新着数のリセット
- ・フォルダをSP7Chatにリンク
- ・フォルダをSP7Chatのタスクにリンク
- ・フォルダ名の変更
- ・フォルダの場所の移動
- ・フォルダ自体の削除

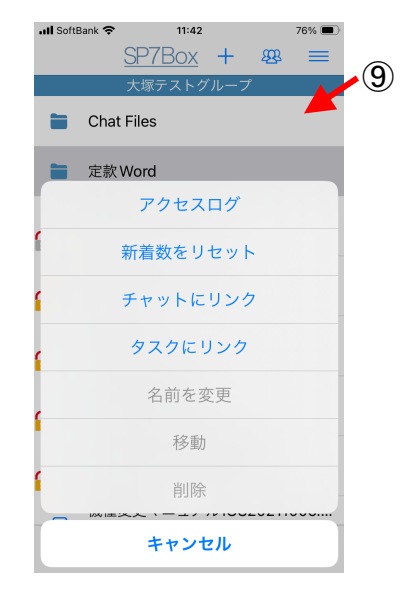

<u>その他の様々な操作</u>

リストの中のファイルを長押しすると、メニュー画面(右下図) が表示され、そのファイルに対して以下の操作ができます。

⑩承認者(承認申請)

ファイルの承認申請・承認等の作業ができます。

①メールで送信

ファイルをメールに添付して送信することができます。ファイルは暗号された状態で送信されます。

12チャットにリンク

ファイルを同じSP7グループのSP7Chatで送信します。 SP7Chatを開くと、送信されたファイルが表示されています。

13タスクにリンク

ファイルを同じSP7グループのSP7Chatのタスクに追加します。

#### 14プロパティ

ファイルに関する以下の情報が表示されます。 (暗号化前の元ファイル名、アップロードしたユーザー、 アップロードした日時、元ファイルの更新日時、 復号可能なSP7グループを固定するかどうか、 復号時に鍵が無い場合ファイルを削除するかどうか、 ファイルへのアクセスログ) ファイルに関するコメントの編集もできます。

15新着マークを消す

ファイルに付いている新規マークを削除します。

16名前を変更

ファイルの名前を変更することができます。 拡張子部分は変更できません。

#### ⑪移動

同じSP7グループ内で、別フォルダにファイルを移動する ことができます。

18別のSP7グループに複製

ファイルの複製を別のSP7グループに作ることができます。 ただし、上記⑪プロパティの「SP7グループを固定」スイッチ がOFFになっている必要があります。

#### 19削除

ファイルを削除することができます。

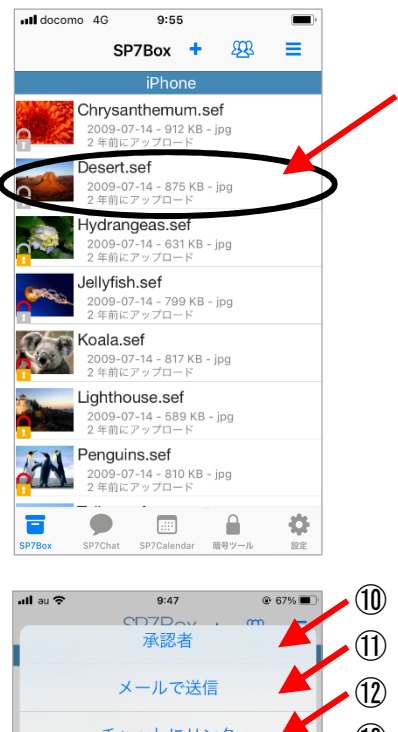

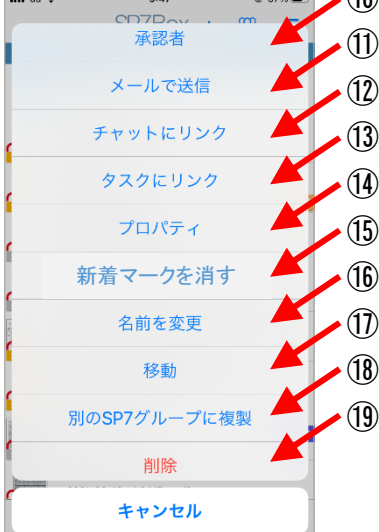

(注)名前の変更、移動、削除の操作は権限が必要です。 管理者又はアップロードユーザーのみ可能です。

※他アプリとの連携 「写真」や「メモ」などの外部アプリから画像データをSP7Boxの 任意のグループに取り込むこともできます。

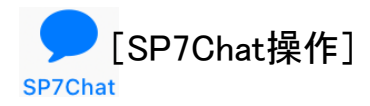

SP7Chatでは、セキュリティで守られた中での チャット(メッセージの交換)ができます

1)起動

SP7起動後、 をタップするとSP7Chat画面(右図)が表示 されます。

表示されるメッセージは、画面上部の緑帯に白字で表示され ているSP7グループで交換されたメッセージで、やり取りは全 てそのSP7グループのキーで暗号化されています。

② SP7グループの変更

右上の 🤽 をタップし、表示されるSP7グループ 選択画面(右下図)からSP7グループを選択します。 チャットしたいSP7グループをタップして下さい。

現在選択されているグループは背景が水色です。

表示順序をタップすることで、SP7グループの表示順を 変更できます。名前順、登録順、手動設定が可能です。

SP7グループ名の左側のラベルや「口」をタップする ことで、SP7グループラベルの設定ができます。

右上の 
をタップすることで、グループラベルごとに まとめた表示(フィルタリング表示)からグループの選 択ができます。表示が 
になっている場合は、すで にフィルタリング表示された状態です。

右上の 
な をタップすることで、グループラベル設定

画面で「よく使うグループに登録」をオンにしたグルー

プのみ表示されます。

グループ名右側の青マル・白数字は新着メッセージ (未読)の件数です。新着メッセージのあるグループ は画面上部にも表示されます。

グループ名を長押しすると、新着数のリセット又はグループの詳細(使用容量、所属メンバー等)表示をします。

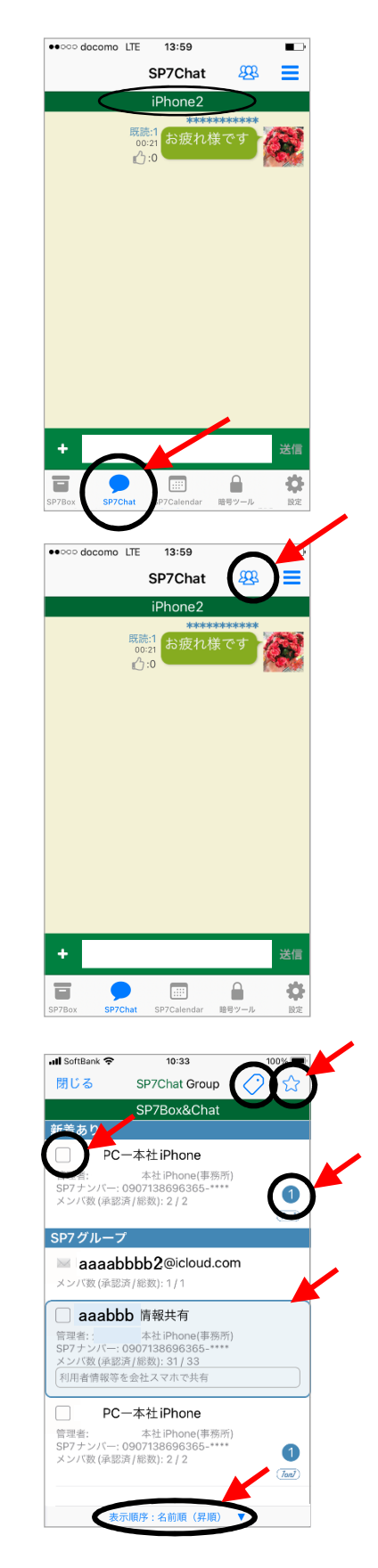

③メッセージの送信

SP7グループに登録されているメンバー間で、メッセージの やり取り(チャット)を行います。

テキストボックスにメッセージを入力して、「送信」をタップすると メッセージが送信され画面(右中図)に表示されます。

メッセージ入力欄の左側の「+」をタップすると、フォトライブラリ の中から又はカメラで撮影した画像や動画を送信できます。 フォトライブラリの中からは、一度に複数のファイルを選択する ことが可能です。

送信するファイルはサイズの選択ができます。

また送信したファイルは、自動的にSP7Boxの「Chat Files」フォ ルダにもアップロードされます。

アンケート作成をタップすると、アンケートの内容と選択肢を入力 する画面が表示されます。

必要事項を入力し発信すると、グループ内のメンバーのSP7Chat 画面にアンケート形式のメッセージが表示されます。 メンバーが回答することでアンケートを収集できます。

位置スタンプをタップすると、現在日時と現在地が記録された スタンプが送信されます。外出先の所在を通知する場合に 便利です。

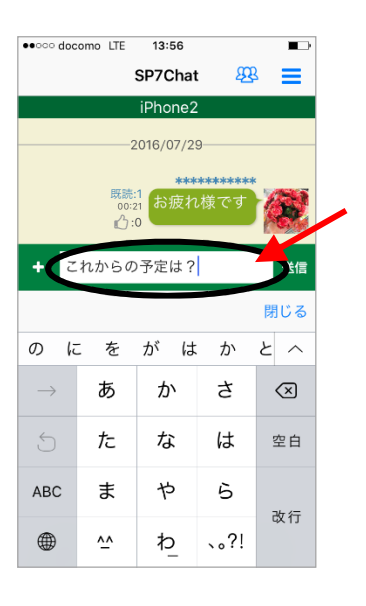

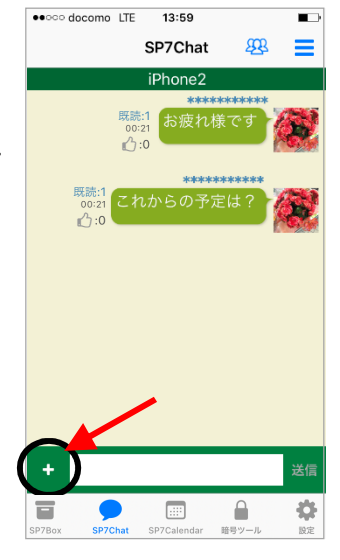

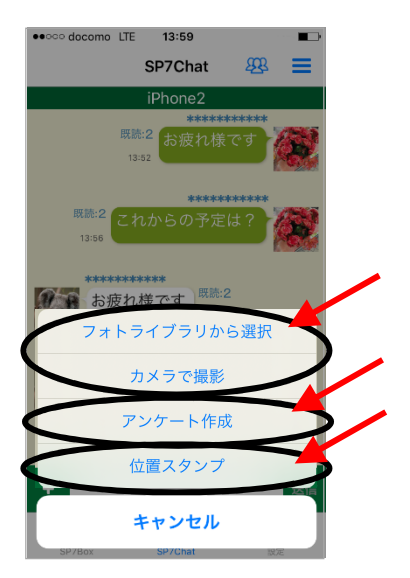

④メッセージの返信

SP7Chatには、やりとりの中でメッセージを特定し、そのメッセージに対して返信する機能があります。この機能を利用すると、 多くのメッセージの中から、関連しているメッセージをひとつの まとまりとして抜き出し、一覧で見ながら作業ができます。

返信したいメッセージを長押しし、メニューから「返信」をタップ します。対象メッセージだけが表示された返信文画面(右下図) になりますのでここで入力し送信して下さい。

返信機能によって関連付けがされたメッセージには 💭 マークが付きます。(最後のメッセージのみ塗りつぶし)

⑤タスクの登録

メッセージの返信から表示した返信文画面の一連のやりとりを タスクとして登録し、後で検索することができます。 (13タスクの一覧を参照)

返信文画面(右下図)の右上の をタップすると、「タスクを 作成」ボタンが表示されますので、タップして下さい。 タスク番号とタスク名が自動的に付与されます。タスク名は 返信文のはじめのメッセージの1行目になっていますが、変更 可能です。(個タスク情報の詳細表示を参照)

タスクとして登録された返信文には、メッセージの下部に タスク が表示されます。

⑥タスクに追加、タスクから除外など

メッセージを長押しすることで、返信、タスクに追加、タスクからの除外、クリップボードにコピー、フラグをつける、メッセージの削除ができます。

タスクに追加する場合は、対象のタスクを選択します。 タスクや返信文から除外しても、メッセージ自体は削除されま せん。

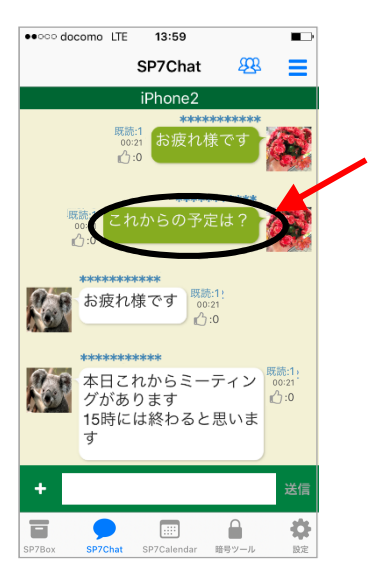

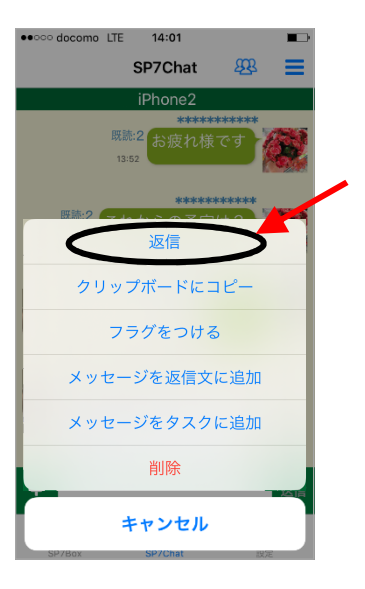

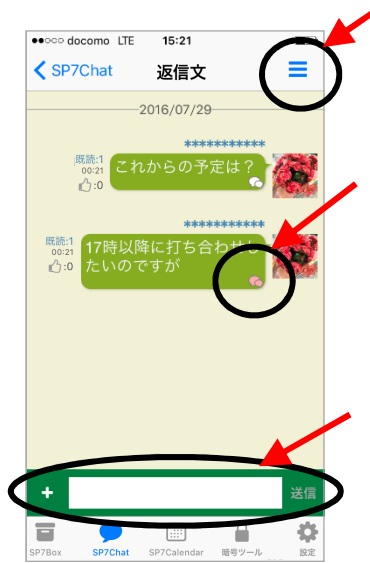

⑦メッセージにフラグを付ける

特定のメッセージにフラグを付けて、あとでフラグの付いているメッセージだけを抜き出して表示できます。

フラグを付けたいメッセージを長押しし、メニューから「フラグを つける」をタップするとメッセージの右下にフラグ M が表示さ れます。 また同じ操作で、フラグを外すことができます。

⑧メッセージの削除

送信したメッセージ(又は画像)の削除を行います。

削除したいメッセージを長押しし、メニューから「削除」をタップします。確認画面で「はい」をタップすると、そのメッセージが削除されます。(画面上は「このメッセージは削除されました」という表記に変わります)

削除するとグループの他のメンバーの画面に表示されている メッセージも削除されます。

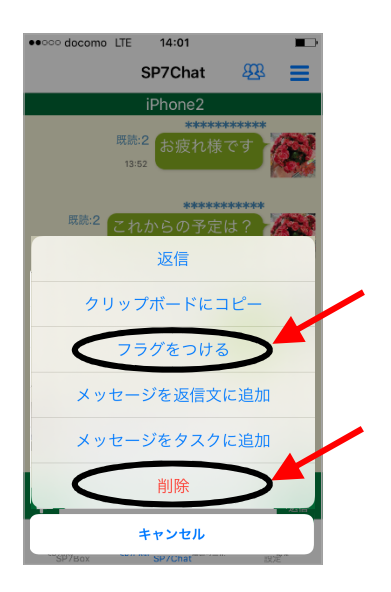

⑨メッセージの検索

表示されているSP7グループでやり取りしたメッセージ及び アップロードしたファイルのコメントの中から、指定した文字 を含むものだけを抽出します。

右上の をタップし、メニューから「絞り込み」をタップします。 検索文字入力画面(右下図)が表示されますので、そこに該当 する文字を入力し、「検索」をタップします。その文字が、 ユーザー名、メッセージ文、ファイル名、ファイルコメントに含ま れているものが全て表示されます。 検索文字はスペースで区切って複数指定でき、その場合は

AND検索となります。

「キャンセル」をタップすると、元の表示に戻ります。

10フラグの付いたメッセージの抜き出し

表示されているSP7グループでやり取りしたメッセージ及び アップロードしたファイルでフラグの付いているものだけを 抽出します。

右上の = をタップし、メニューから「絞り込み」をタップします。 検索文字入力画面(右下図)が表示されますので、そこにある フラグアイコン ම をタップします。これでフラグの付いている メッセージ又はファイルだけが表示されます。

①日付を指定したメッセージの抜き出し

表示されているSP7グループでやり取りしたメッセージ及び アップロードしたファイルを、送信した日付を指定して抽出し ます。

右上の **三** をタップし、メニューから「指定した日付のメッセー ジから表示」をタップします。日付選択画面が表示されますの でそこで日付を選択すると、その日以降のメッセージが表示さ れます。

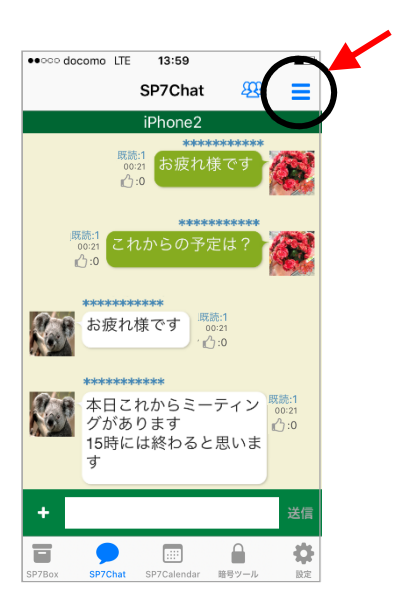

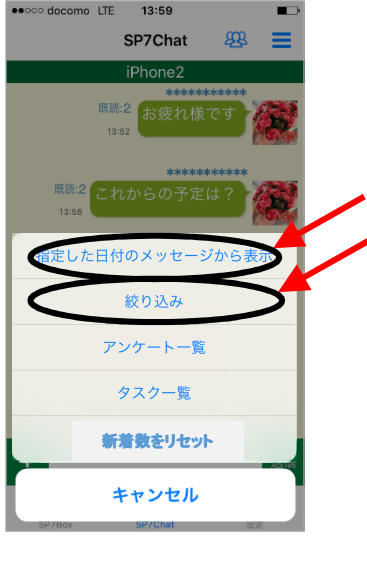

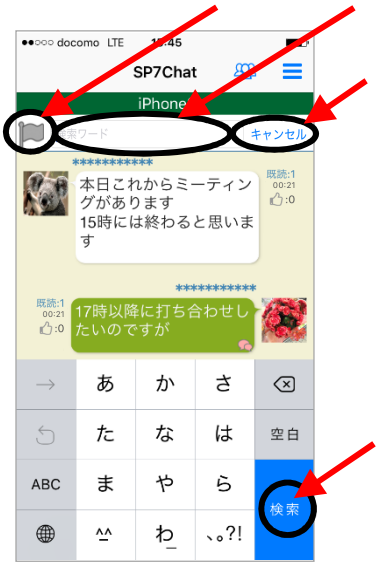

①アンケートの一覧表示 アンケートの一覧を表示し、回答画面へ移動できます。

右上の **三** をタップし、メニューから「アンケートー覧」をタップ すると、アンケートの一覧と、それぞれ回答済か未回答かが 表示されます。

アンケート名をタップすると回答画面に移動します。

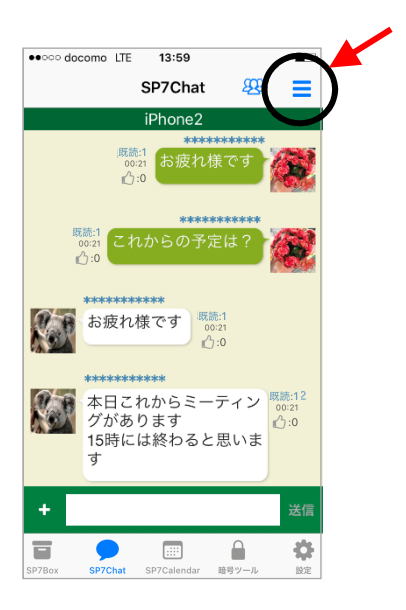

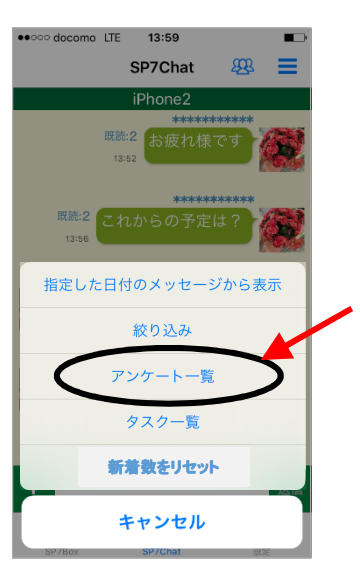

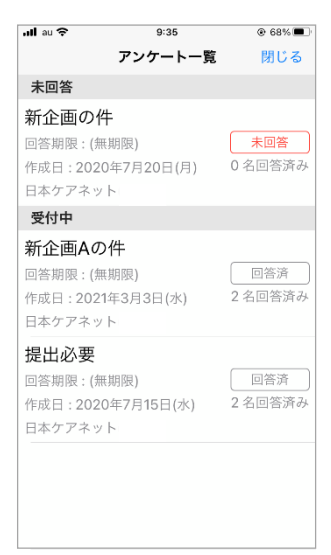

13タスクの表示

表示されているSP7グループで登録されたタスク(返信文)の 一覧と、選択したタスクの内容(返信文画面)を表示します。

右上の をタップし、メニューから「タスクー覧」をタップします。 タスクー覧画面(右下図)が表示されますので、内容を表示した いタスクをタップすると、その返信文画面が表示されます。 なお、完了フラグの付いたタスクは表示されません。

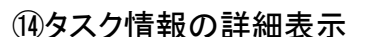

登録されているタスクの情報表示、タスク名の変更、タスクの 完了登録、備考の登録、タスクの削除等ができます。

タスク一覧の画面右側の 🕂 をクリックすると、新たなタスク を作成できます。

タスクー覧の画面右側の ↓ をクリックすると、表示されてい るタスクの順序(上下)を変更できます。

タスク一覧の画面右側の (i)をクリックするとタスクの詳細 画面が表示されます。ここでタスク名の変更などの作業が できます。

なお、タスクを削除してもタスクの情報がクリアされるだけで メッセージが消えることはありません。

「完了したタスクを表示する」をタップすると、完了フラグを 付けたタスクも含めた一覧表示になります。

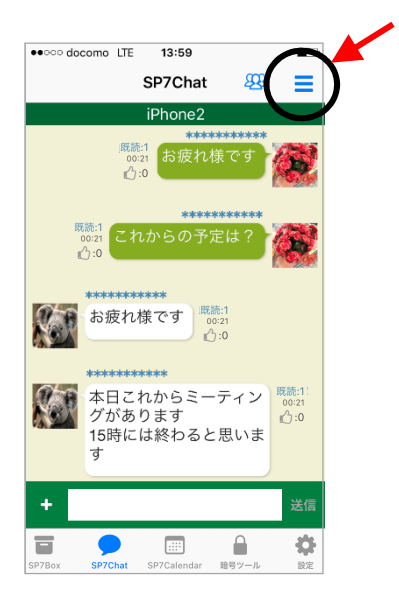

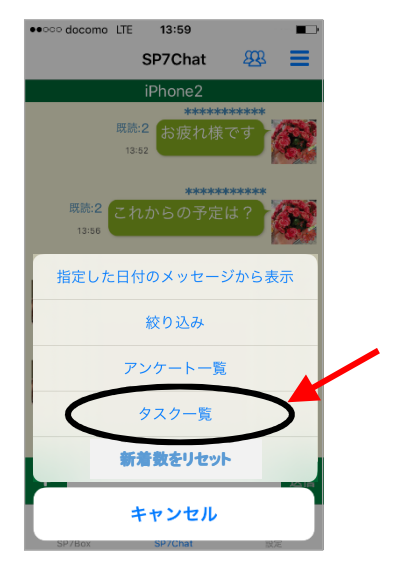

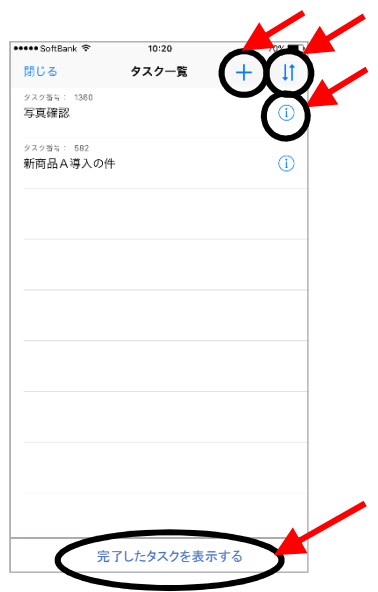

15未読数を0に変更

表示されているSP7グループで未読のメッセージの数を強制的 に0にします。

右上の をタップし、メニューから「新着数をリセット」をタップ します。確認画面でOKをタップすると、そのSP7グループの新着 数が0になります。ただし、未読のメッセージには既読表示は 付きません。他のグループメンバーのSP7Chat画面にも既読表 示は付きません。

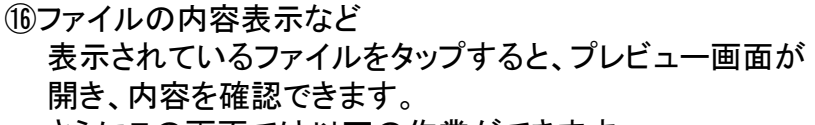

さらにこの画面では以下の作業ができます。

- ・ファイルをメールで送信
- ・ファイルのプロパティ表示
- ・ファイルの削除(管理者のみ)
- ・ファイル名の変更
- ・ファイルの承認

表示されているファイルを長押しすることで、操作メニューが 表示され以下の作業ができます。

・SP7Boxで格納フォルダを開く

- ・返信
- ・フラグの付与
- ・承認申請
- ・返信文への追加
- ・タスクへの追加
- ·削除

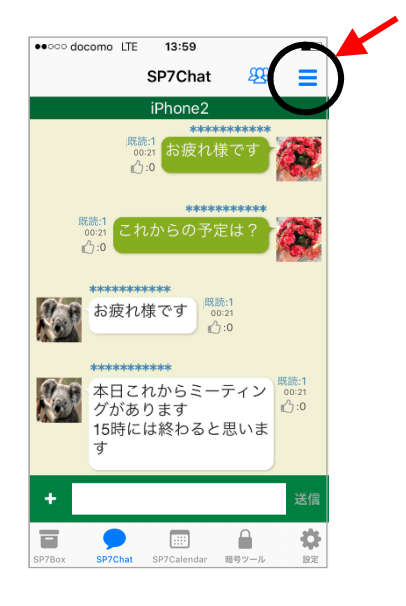

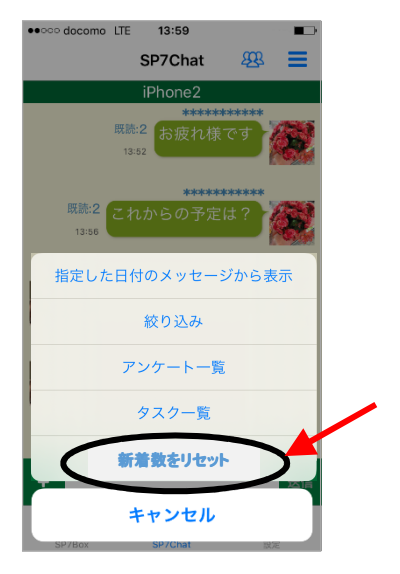

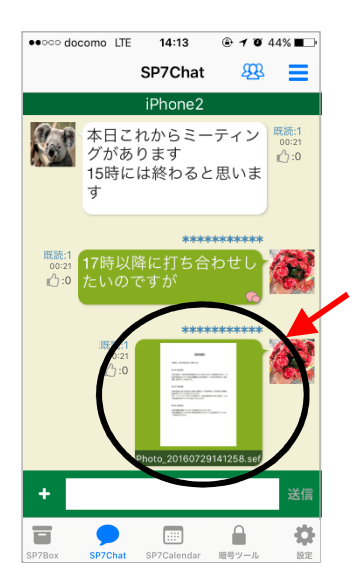

①ユーザー情報の表示と1対1チャット画面への切り替え 表示されているアバター画像をタップすると、そのユーザー のユーザー情報画面が表示されます。

自分以下のユーザー情報画面に表示される 「1対1のチャットを開始」ボタンをタップすると、そのユーザー と2名で構成されるグループのチャット画面に切り替わります。 相手と2名だけのグループが存在しないときは、グループが 新たに作成されます。

18オフレコのチャット機能

メンバーが2名のみのグループに限り、メッセージを伝えた後 自動的にそのメッセージが消去されるチャット画面が使用でき ます。

送信側では、受信側がメッセージを表示すると自動的にその メッセージが消去されます。

受信側では、メッセージを表示した画面を閉じたときにその メッセージが消去されます。従って、再度オフレコ画面を見ても メッセージは表示されません。

左上の をタップすると、オフレコ画面(右下図)に切り替わりますので、ここでメッセージのやりとりを行います。ここでのやりとりは通常画面とは別に管理されています。 またこの画面では、ファイルの送信、メッセージのクリップボードへのコピーはできません。

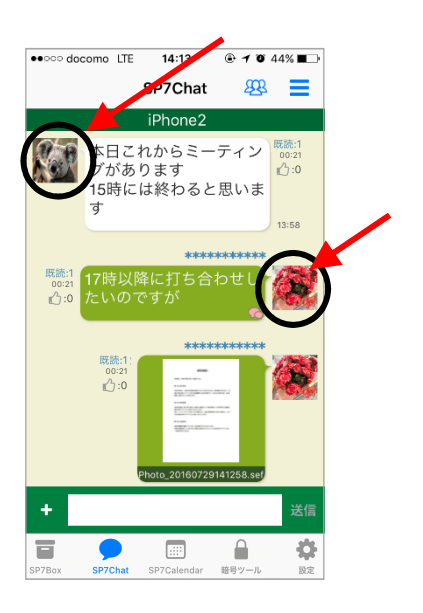

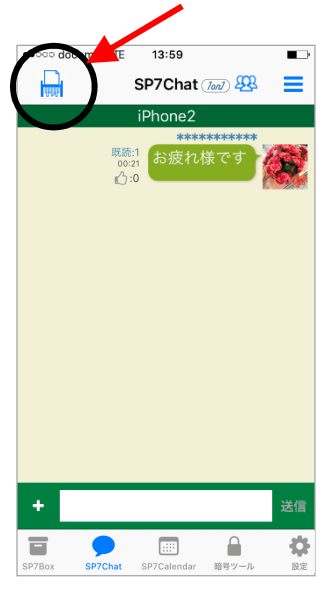

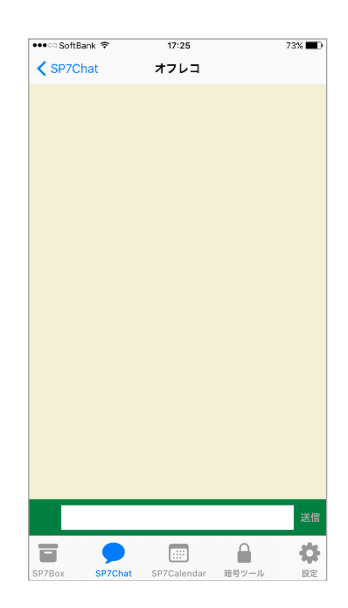

19いいね機能

いいねボタン 🏠:0 をタップすることで、カウントがアップします。

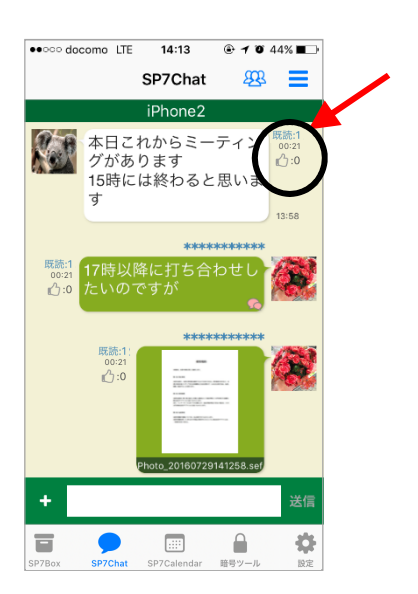

🖮 [SP7Calender操作]

SP7Calenderでは、どこでもいつでもスケジュールの 登録・確認などの操作ができます

SP7Calendar

①起動

SP7起動後、 📰 をタップするとスケジュール表示画面(右図) が表示されます。

画面左上の <del>一</del>をタップすると、SP7Calenderを使用する グループを選択できます。 チェックの付いているグループのスケジュールが表示され ます。

注)SP7Calenderを使用する場合は、使用したいグループの 管理者による設定が必要です。 iOS版SP7が管理者となっているグループの場合、以下の 手順で設定します。 1)設定をタップ 2)グループ管理をタップ 3)使用するグループをタップ

4)SP7グループの詳細画面の下部にある「SP7Calender」 のスイッチをONにする

②新規スケジュール登録

画面右下の 🕂 をタップすると登録画面が表示されます。

ここでタイトル、期間、対象グループ、詳細等を入力します。

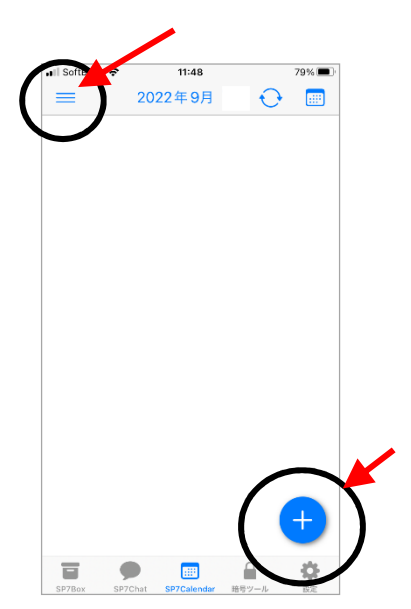

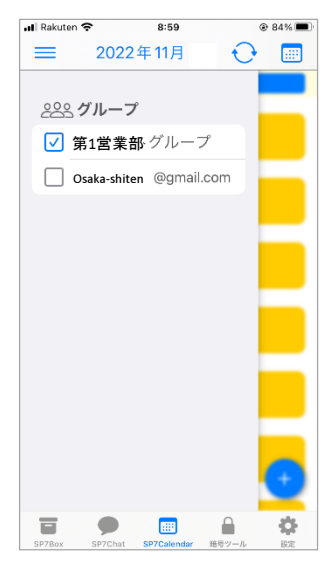

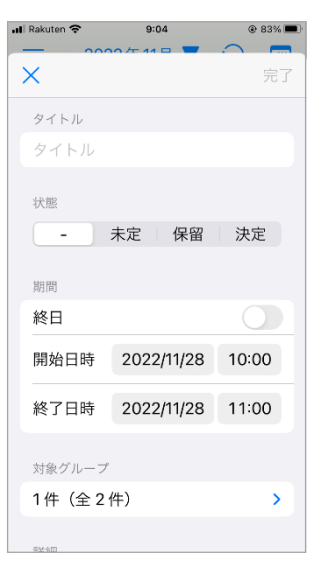

③スケジュール表示

表示タイプは3種類あります。画面右上の 
まま をタップ
すると、「時系列」→「月間」→「週間」と切り替わります。

画面上部の日付(年月)をタップすると表示期間を変更できます。

画面上部の 🔂 をタップすると最新データに更新されます。

④スケジュール変更

スケジュールをタップすると、詳細画面が開きます。

画面上部の <u>/</u>をタップするとスケジュールの変更画面に 移動します。

画面上部の 前 をタップするとスケジュールを削除できます。

添付ファイルがある場合は、ファイルをタップすると開くことができます。

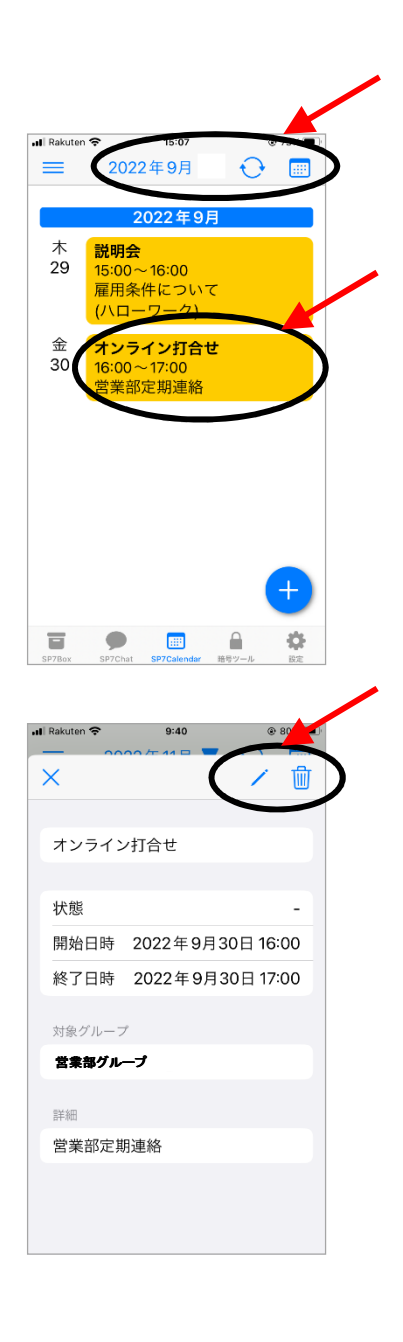

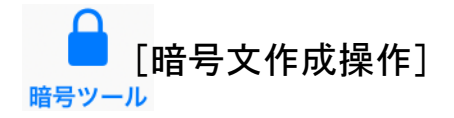

暗号文作成操作では、文章を暗号文に変換又は 暗号文を元の文章に戻して表示します。作成した 暗号文は他のSNSのツールに貼り付けて送信できます

①起動

この画面では上部の赤帯に白字で表示されているSP7 グループのキーで暗号化されます。

 SP7グループの変更 右上の 25 をタップし、表示されるSP7グループ 選択画面(右下図)からSP7グループを選択します。 操作したいSP7グループをタップして下さい。

現在選択されているグループは背景が水色です。

表示順序をタップすることで、SP7グループの表示順を 変更できます。名前順、登録順、手動設定が可能です。

SP7グループ名の左側のラベルや「口」をタップすることで、SP7グループラベルの設定ができます。

右上の 
をタップすることで、グループラベルごとに まとめた表示(フィルタリング表示)からグループの選 択ができます。表示が 
になっている場合は、すで にフィルタリング表示された状態です。

右上の 🔀 をタップすることで、グループラベル設定 画面で「よく使うグループに登録」をオンにしたグルー プのみ表示されます。

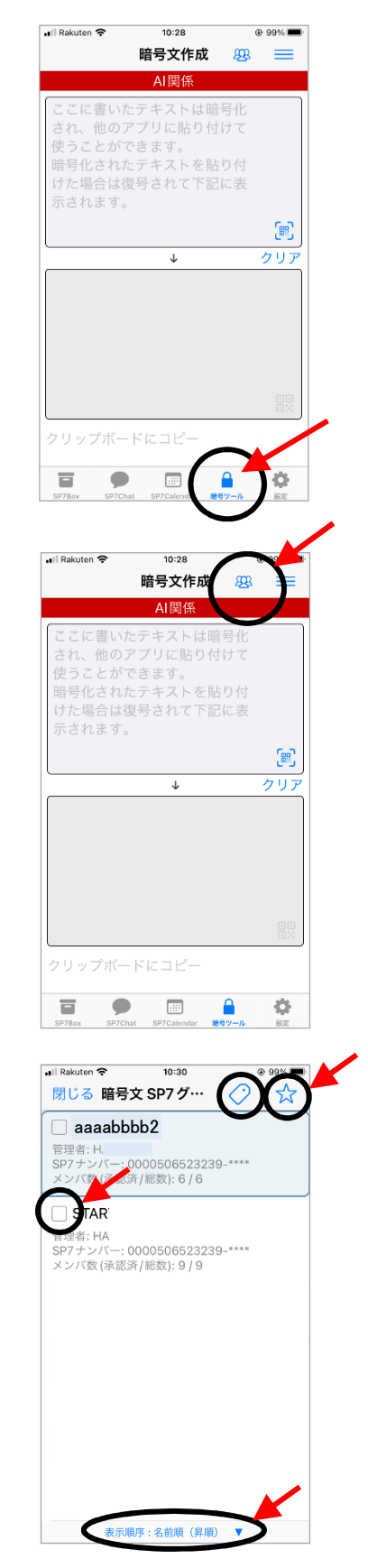

③暗号文作成と暗号文の復号

上部の入力欄に、暗号化したい文章または復号したい暗号 文字列を入力します。下部の表示欄には、上部に入力され た文字列が平文か暗号文かを自動的に判断して、暗号化 又は復号された文字列が表示されます。

暗号文字列の入力はコピー&ペーストまたはQRコードの読 取りが便利です。

QRコードの読取りは上部入力欄の 🐻 をタップして行います。 闘をタップすると、カメラ又は画像からQRコードを読み取り 暗号化又は復号して下部に表示することができます。

④暗号文を他のSNSツールに貼り付けて送信 作成された暗号文を、「クリップボードにコピー」をタップして 記憶し、メールや会話ツールなど他のSNSに貼り付けて 送信します。

暗号文をQRコードに変換して利用する場合は、下部の 🔡 をタップして作成します。

受信者は、送られてきた暗号文(QRコードも可)を上部入力 欄に貼付けるかQRコードを読み込むことで、復号された原 文が下部に表示されます。

※暗号文の復号には、暗号化時に使用されたグループの 鍵が必要です。従って、同じグループに属さないユーザは 複合できず、内容を参照できません。

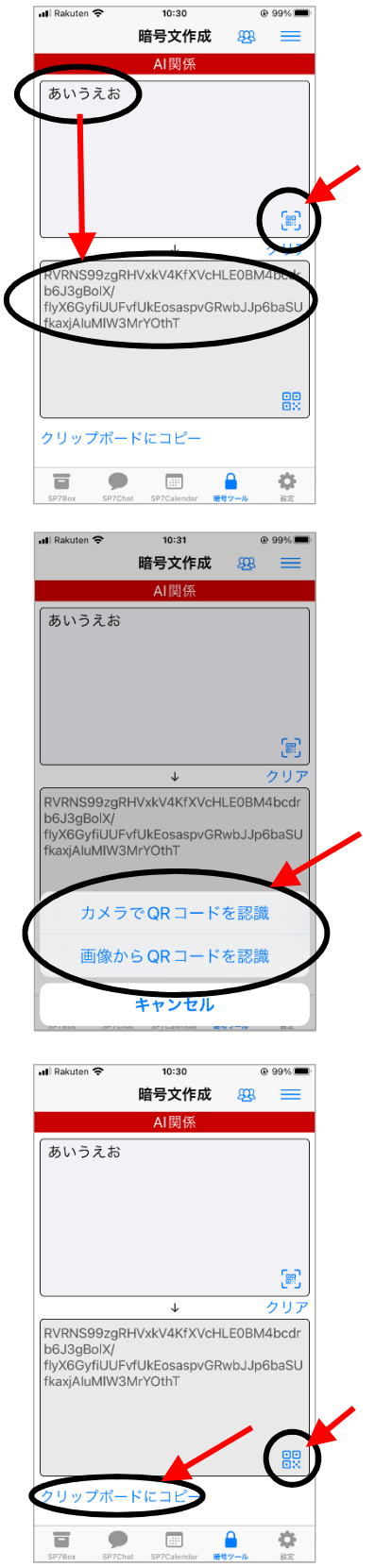

⑤パスワード管理

右上の をタップすると、画面がパスワード管理に切り替わ ります。この画面で、Webサービス等で使用する様々なIDや パスワードを完全に暗号化した状態で一元管理できます。

右上の+をタップするとカテゴリとパスワードの作成ができます。

カテゴリは、登録するID・パスワードを分かり易く管理するためのフォルダです。

パスワードの管理画面では、ユーザーID、パスワード、URL 等を入力します。

「パスワード再生成」をタップすると、設定された条件に従って パスワードを自動生成します。

「生成条件」をタップすると、パスワードを自動生成するとき に文字数や大文字・小文字・数字を含めるかなどを詳細に 設定できます。

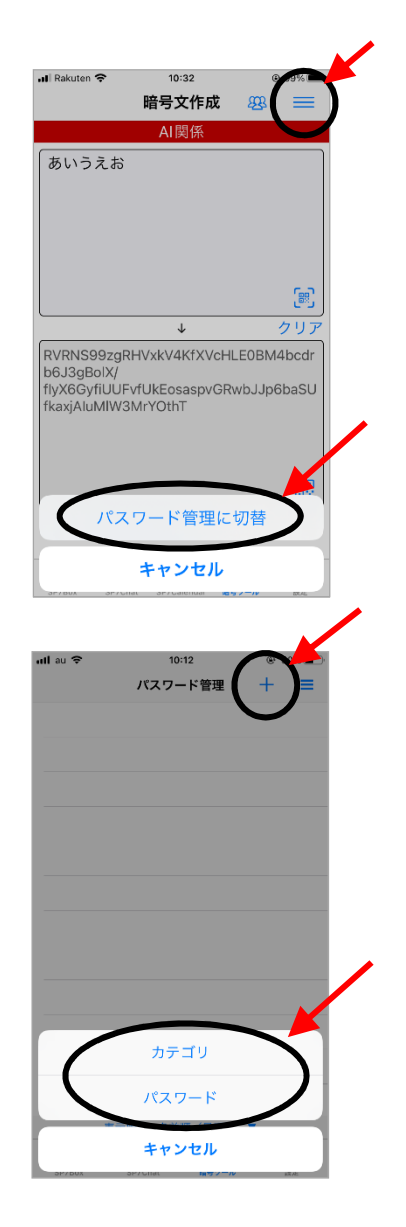

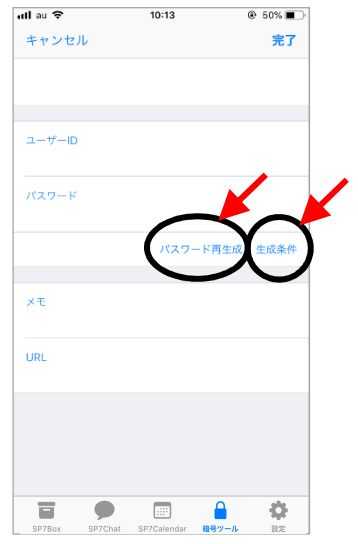

○ [設定画面操作] 設定画面では、ユーザーの設定、使用可能容量の変更、コインの購入、 SP7グループの設定など各種設定を行います。

①起動

SP7起動後、設定 📿 をタップすると設定画面(右図)が 表示されます。

自らが、他のユーザーによって新たなSP7グループにメン バーとして追加された場合、そのSP7グループを承認する まで の右上に赤マルで未承認数が表示されます。

- ② ユーザー情報

   ・以下の基本情報の登録・変更を行います。
   アバター画像、SP7ナンバー、ユーザー名、所属、
   プロフィール
  - ・ユーザーサポート情報の登録を行います。
     メールアドレス、氏名、性別、誕生日、電話の種類、
     電話番号、住所
  - ・SP7サービスの利用終了の手続きを行います。 「SP7サービス退会」をタップし、確認画面で了承すると SP7の全てのサービスの利用を終了できます。
    - (注)退会後は、 管理者となっているSP7グループは削除 同ユーザーで暗号化されたファイルの復号は不可 使用していないコインは全て破棄 となりますので、ご注意下さい。
  - QRコードをタップすると、QRコードを写真として保存できます。
  - ・この画面の各項目は、長押しすることでクリップボードに コピーできます

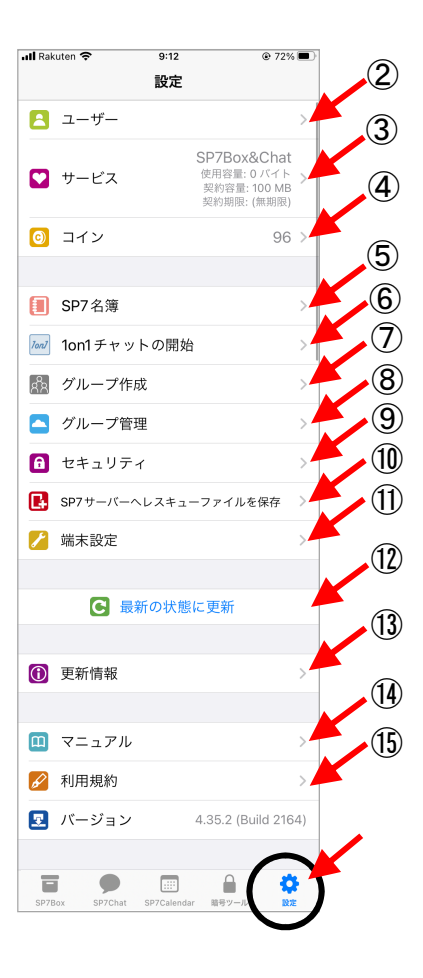

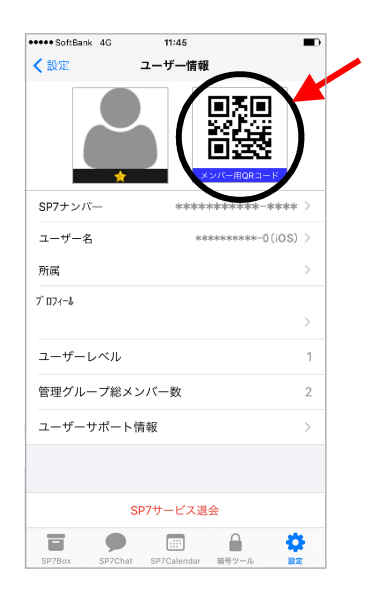

③ 💟 サービス設定

・使用中のクラウド・サービス(SP7Box&SP7Chat)の表示を 行います。

- ・SP7Boxで利用するファイル保存領域の容量の変更を 行います。容量を追加する場合はコイン(1GBにつき 5コイン(有効期限1年))必要です。
- (注)容量は、自らが管理者となっているSP7グループ で使用している容量の合計で計算します。

| ••••• docomo LTE 13:16 @ 1 0     | 5 88% <b>m</b> l· |
|----------------------------------|-------------------|
| < 設定 クラウド・サービスの設定                | 2                 |
|                                  |                   |
| 使用中                              |                   |
| SP7Box&SP7Chat<br>契約容量: 100 MB   | >                 |
|                                  |                   |
| 契約容量の変更                          |                   |
| 契約期限の更新                          |                   |
|                                  |                   |
|                                  |                   |
|                                  |                   |
|                                  |                   |
|                                  |                   |
|                                  |                   |
|                                  |                   |
|                                  | ð                 |
| SP7Box SP7Chat SP7Calendar 暗号ツール | 設定                |

- ④ 💽 コイン購入
  - ユーザーが保有しているコイン数とその有効期限を表示します。

「残コイン」の右に表示されている数字は、そのユーザー が現在保有している(使用できる)総コイン数です。 「残コイン」をタップすると、所有するコイン数とその有効 期限が購入時期別に表示されます。

- SP7サービス全般で使用するコインを購入します。
   「コインの購入」をタップすると、コイン購入画面が表示 されますので、必要数を選択してください。
  - 注)ご購入いただいたコインの有効期間は、購入日から 6ヶ月以内です。
- ・コインの使用履歴を表示します。
   「使用履歴」をタップすると、コインの使用履歴が表示されます。

| eeooo doco | omo LTE | 13:16       | @ <b>1</b> ( | ) 88% <b>111</b> 0 |
|------------|---------|-------------|--------------|--------------------|
| < 設定       |         | コイン         |              |                    |
|            |         |             |              |                    |
| 残コイン       | /       |             |              | 100 >              |
|            |         | コインの購入      | κ.           |                    |
|            |         | 使用履歴        |              |                    |
|            |         |             |              |                    |
|            |         |             |              |                    |
|            |         |             |              |                    |
|            |         |             |              |                    |
|            |         |             |              |                    |
|            | •       |             |              | \$                 |
| CD7Dext    | SP7Chat | SP7Calendar | 暗景ツール        | 1012               |

- ⑤ SP7名簿
   ・現在利用可能なSP7グループのメンバーをすべて 表示します。
  - ・ 

     をタップすると以下の作業ができます。
     ①QRコードでユーザーを名簿に追加
     ②ユーザーを検索して名簿に追加
  - ・ユーザーを選択し、 をタップすると以下の作業ができます。
     ①選択したユーザーを名簿から削除
     ②選択したユーザーでSP7グループを作成
     ③選択したユーザーで名簿ラベルを作成
     ④選択したユーザーを名簿ラベルに追加
  - 「全てのメンバー」をタップすると、登録しているラベルのリストが表示されます。
     ここでラベルを選択すると、そのラベルが登録されているユーザーだけが絞り込まれて表示されます。

#### ⑥ <sup>lon1</sup> 1on1チャットの開始

- ・1対1のチャットを行うグループを作成します。
  - 1)相手のユーザー名等を入力すると下部に候補が表示 されます。
    - 相手のQRコードから読み込むこともできます。
  - 2)相手を選択すると、双方のユーザー名のついた1対1の グループが作成されます。

QRコードの表示方法は以下の通りです。

iOS版・・・SP7起動→設定→ユーザー 管理者となるユーザーを変更する場合は QRコードをタップし、「用途切替」で変更します。 Windows版・・・SP7起動→SP7(S)→ユーザー情報→ ユーザー情報の確認・修正

管理者となるユーザーを変更する場合は QRコードの右側のボタンで変更します。

| 🖬 SoftBank 🗢 | 14:04                              | 55% 🔳 🖓 |
|--------------|------------------------------------|---------|
| 設定           | SP7名簿                              |         |
| すべてを選        | 択(全ての                              | のメンバー   |
| 0            | ユーザー1<br>0714027999814-****<br>所属: | i       |
| 0            | ユーザー2<br>0208173893590-****<br>所属: | i       |
| 0            | ユーザー3<br>0122356468913-****<br>所属: | i       |
|              |                                    |         |
|              |                                    |         |
|              |                                    |         |
|              |                                    |         |
|              |                                    |         |
|              |                                    |         |
|              |                                    | 0       |
|              |                                    |         |

| II SoftBank   | Ŷ         | 9:38  |       | ∢ 100% 🔳 |
|---------------|-----------|-------|-------|----------|
| く 設定          | 10        | n1チャッ | ト     |          |
| 10            | n1チャッ     | ∖対象を選 | 択して下さ | w        |
|               |           |       |       |          |
| 検索条件          |           |       |       |          |
| ユーザー名         |           |       |       |          |
| 所属            |           |       |       |          |
|               |           |       |       | _        |
| 0D7 + >//S    |           |       |       |          |
|               |           |       |       |          |
|               |           |       |       | 閉じる      |
|               |           |       |       |          |
| _             |           |       |       |          |
| $\rightarrow$ | あ         | か     | đ     | $\sim$   |
| 5             | た         | な     | は     | 空白       |
|               | +         | 4     | ~     |          |
| ABC           | æ         | 72    | 5     | 改行       |
| ⊕ ⊉           | <u>^^</u> | わ     | 、。?I  |          |

## ⑦ 👫 グループ作成

・グループの作成は以下の2通りの方法があります。
 1)名前をつけて新規作成
 2)ユーザーのQRコードで新規作成
 グループを作成したい相手のSP7でQRコードを表示し、
 それを読み取ることでグループが作成できます。
 グループは相手との2名構成となります。

QRコードの表示方法は以下の通りです。 iOS版・・・SP7起動→設定→ユーザー 管理者となるユーザーを変更する場合は QRコードをタップし、「用途切替」で変更します。 Windows版・・・SP7起動→SP7(S)→ユーザー情報→ ユーザー情報の確認・修正 管理者となるユーザーを変更する場合は QRコードの右側のボタンで変更します。

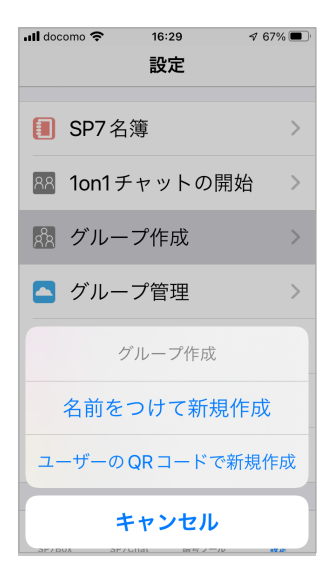

- ⑧ 🔼 グループ管理
  - ・

     ・
     とタップしラベルによるフィルタリングを行います。
  - ・

     ・

     ・
     く
     や
     をタップし、よく使うグループのみ表示します。
  - SP7グループ名の左側のラベルや「口」をタップすることで、SP7グループラベルの設定ができます。
     文字(1文字)または絵文字が使用できます。
  - ・「SP7メールグループ」

メールアドレス名で自動的に作成されているグループ の使用容量、制限容量、所属メンバー等を表示します。

- ・「承認済みSP7グループ」
  - 「未承認SP7グループ」 使用容量、制限容量、所属メンバー、管理者名等を 表示します。 また、以下の操作ができます。
    - ・SP7グループの承認⇔未承認の切替
    - ・第2パスワードで起動した場合の表示⇔未表示の切替
    - ・SP7グループからの脱退
- ・「管理者になっているSP7グループ」 使用容量、制限容量、所属メンバー等を表示します。
  - また、以下の操作ができます。
    - ・SP7グループ名の変更
    - ・SP7グループの説明文の登録
    - ・SP7グループごとの制限容量の設定
    - ・所属メンバーの追加
    - ・準管理者権限の設定
    - ・第2パスワードで起動した場合の表示⇔未表示の切替
    - ・グループ内の他メンバーの表示⇔非表示の切替
    - ・サービス毎の利用設定
    - ・SP7グループの削除

| 🚚 Rakuten 🗢         | 14:27                |            | 91% |
|---------------------|----------------------|------------|-----|
| く 設定                | グループ管理               | ¥ 🔿        | ☆   |
|                     |                      |            |     |
| SP7メールク             | 「ループ                 |            |     |
| <b>⋈</b> h.         | 27@gma               | il.com     |     |
| メンバ数(承認)            | 敗/総数):1/1            |            | >   |
| 使用済み容量:(            | 0 バイト / 100 N        | 1B         |     |
|                     |                      |            |     |
|                     |                      |            |     |
|                     |                      |            |     |
| AND SPI             | 7グループ                |            |     |
| AI 関係               |                      |            |     |
| メンパ数(承認)            | 敗/総数):6/6            |            | >   |
| 管理者:                | 7.9 IVID             |            |     |
| STAR                |                      |            |     |
| メンバ数 (承認)           | 敗/総数): 9 / 9         |            | >   |
| 使用済み容量: '           | 16.7 MB              |            |     |
| 官埋者:                |                      |            |     |
| ケアネッ                | / <b>ト</b>           |            |     |
| メンバ数(承認)<br>体田落み突景・ | 敗/総数):7/7<br>30.1 MB |            | >   |
| 以10月67份里,           |                      | <u>ح</u> ) |     |
|                     | 石則順 (笄/              | 貝)         |     |
|                     |                      |            | •   |
| SP7Box SP7C         | hat SP7Calendar      | 暗号ツール      | 統定  |

- ⑨ 1 セキュリティ
   •SP7起動時のパスワードを設定します。
   起動パスワードはTouchID(指紋認証)を利用することもできます。
  - SP7起動時の第2パスワードを設定します。
     SP7グループの追加と設定の画面より、SP7を第2パスワードで起動したときに、表示させないグループを指定することができます。
  - ・自らのユーザー情報を公開する条件を指定します。 デフォルトは「全てのユーザーに公開」です。
- Image: SP7サーバーヘレスキューファイルを保存
   ・SP7を使用しているiPhone等の機器を故障・機種変更等で変更する場合、現在使用しているユーザー環境をそのまま移行できます。移行や復旧の際に使用するレスキューファイルを作成しサーバーに保存します。
   復元時に使用するパスワードを入力してください。

| ull au 🗢 |     | 11:27 |    | 68% |   |
|----------|-----|-------|----|-----|---|
| く設定      | セキュ | リティの  | 没定 |     |   |
|          |     |       |    |     |   |
| 起動パス/    | フード |       |    | 使用中 | > |
| 第2パス/    | フード |       |    | 不使用 | > |
| 生体認証     |     |       |    |     |   |
| TouchID  | の使用 |       |    |     | ) |
|          |     |       |    |     |   |
| 公開条件     |     |       |    | 公開  | > |
|          |     |       |    |     |   |
|          |     |       |    |     |   |
|          |     |       |    |     |   |
|          |     |       |    |     |   |
|          |     |       |    |     |   |
|          |     |       |    |     |   |
|          | •   |       |    | ø   |   |
|          | -   | _     |    |     |   |

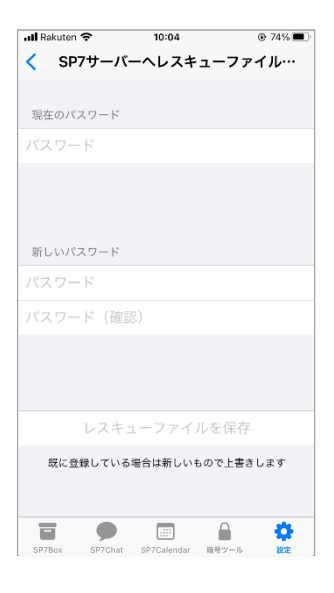

# 二端末設定 ・ビデオの撮影品質(標準品質、高品質)を設定します。

 SP7Chatで表示されるメッセージのフォントサイズを 3段階(大・標準・小)で設定します。

| ull au 🔶 |         | 8:37        | @ \$  | 79% |   |
|----------|---------|-------------|-------|-----|---|
| く設定      |         | 端末設定        |       |     |   |
| カメラの設    | 定       |             |       |     |   |
| ビデオの     | 品質      |             | 標準    | 品質  | > |
| SP7CHAT  | の設定     |             |       |     |   |
| メッセー     | ジのフォン   | トサイズ        |       | 標準  | > |
|          |         |             |       |     |   |
|          |         |             |       |     |   |
|          |         |             |       |     |   |
|          |         |             |       |     |   |
|          |         |             |       |     |   |
|          |         |             |       |     |   |
|          |         |             |       |     |   |
|          |         |             |       |     |   |
|          |         |             |       |     |   |
|          |         |             |       | 0   |   |
| SP7Box   | SP7Chat | SP7Calendar | 暗号ツール | 設定  |   |

13 ① 更新情報 ・メンバーへの追加、SP7グループの承認、レスキュー ファイルの作成など、操作の履歴を表示します。

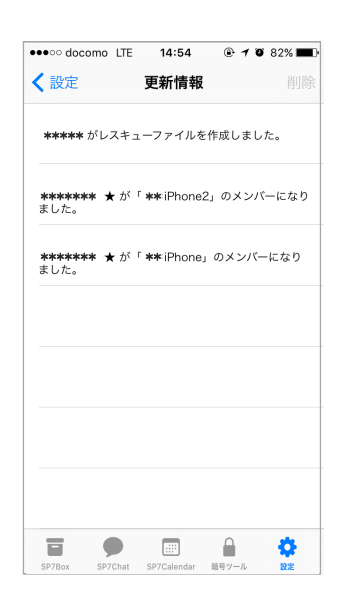

### 14 🛄 マニュアル

・当アプリのマニュアルを表示します。
 インストール、SP7Box、SP7Chat、暗号文作成、設定、
 機種変更の操作に関するマニュアルです。

| く設定                                             | マニュアル                                                                                                    |                   |
|-------------------------------------------------|----------------------------------------------------------------------------------------------------|-------------------|
| OS版SP7簡単マ                                       | =_ <i>7</i> .                                                                                             |                   |
| インス<br>SP7Box操<br>SP7Boxでは<br>ファイルの共            | <u>いール SP7Chat 脇号文件成 設定 撥</u><br>作]<br>に、クラウド上で任意のユーザー(療器)と9<br>有を行えます。                                   | 植変更<br>定全に        |
| ①起動<br>SP7起動後、                                  | ■をタップするとSP7Box画面が表示され                                                                                     | țす。               |
| 表示されるフ<br>るSP7グルー<br>プのキーで暗<br>なお、実際の<br>データセンタ | マイルは、画面上部の青茶に白字で表示さす<br>プに保存されているもので、全てそのSP7か<br>時代されています。<br>シファイルは、クラウド上にある機塑に管理・<br>ーのサーバーに中に保存されています。 | れてい<br>グルー<br>された |
| ••••• docor                                     | mo LTE 16:12                                                                                              |                   |
| P                                               | эгтрих 25 т<br>тинифинисород<br>Noto. 20160650039443.sef<br>2016-06-30 - 42 48- юр<br>19 ПЯК 29-70-К      |                   |
| SP7Box S                                        | SP7Chat SP7Calendar 肺ラツール                                                                                 |                   |

16:50 🐵 🕯 74% 🔳

海外 辛

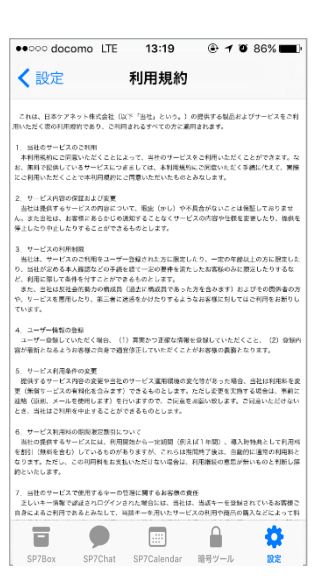

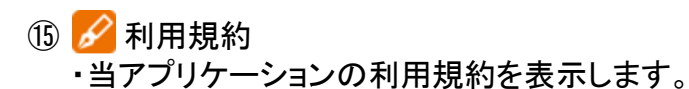